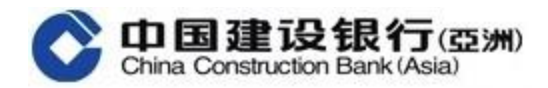

## 《全球视图》网上银行版本 用户指南

## 一. 首次登入《全球视图》功能(添加国内建行账户)

(a) 如客户于建行(亚洲)和国内建行的开户证件类型和号码<mark>完全相同</mark>

| 1 | 登入建行(亚洲) 网上银行                                                                                                    | 2 | 点击"全球视图"进入功能                                                                                                    |
|---|----------------------------------------------------------------------------------------------------|---|----------------------------------------------------------------------------------------------------|
|   |                                                                                                    |   | シーロ国建役銀行(22)の         網上個人銀行           首頁         我的戶口         轉賬匯款         投資理財         信用           ① 最近使用         全球規圖         戶口翻號         「日朝課         信用           ● 最近使用         全球規圖         戶口翻號         「日朝課         「日朝課           戶口查詢         銀聯覽幣(提款) 卡         陸街通龍卡         定期存款           戶口查詢         登記申請跟聯覽幣         戶口結餘         開立一般定           ● 登班房         連繫戶口至銀聯蟹         戶口總服         定期存款           查閱電子結單/通         並以立定期存         設立定期存                                                                                                    |
| 3 | 点击"+新增国家/地区"(预设是"中国大陆")                                                                                                    | 4 | 输入已登记国内建行网上银行的 <b>用户名</b> 及 <b>登录</b><br>密码                                                                                                    |
|   | ▲ 1925年0- 戶口意時> 全球時間<br>全球範囲<br>戶口登詞 新描意家/KE  8巻                                                                                                    |   | ● 我的戶□、戶口面時、全球視測 ● 新聞國家/地區 ● 類寫國家/地區 ● 類寫國家/地區 ● 類寫國家/地區 ● 類寫/地區 ● 一個大厦 ● 一個大厦 ● 一個大厦 ● 一個大厦 ● 一個大厦 ● 一個大厦 ● 一個大厦 ● 一個大厦 ● 一個大厦 ● 一個大厦 ● 一個大厦 ● 一個大厦 ● 一日、日本人同僚地中人的個人資料轉移至香港地小、 (全球現圖現證地同會以下內容,本人同僚地中人的個人資料轉移至香港地小、 (全球現圖現證地同會以下內容,本人同僚地中人的個人資料轉移至香港地小、 (全球現圖現證地同會以下內容,本人同僚地中人的個人資料轉移至香港地小、 (全球現圖現證地同會以下內容,本人同僚地中人的個人資料轉移至香港地小、 (全球現圖現證地的會以下內容,本人同僚地中人的個人資料轉移至香港地小、 (全球現圖現證地的會以下內容,本人同僚地中人的個人資料轉移至香港地小、 (全球現圖現證地的會以下內容,本人同僚地中人的個人資料轉移至香港地小、 (全球現圖現證地的會以下內容,本人同僚地中人的個人資料轉移至香港地小、 (全球現圖現證地的會以下內容,本人同僚地中人的個人資料轉移至香港地小、 (全球現圖現證地的會以下內容,本人同僚地中人的個人資料轉移至香港地小、 (全球現圖現證地的會以下內容,本人同僚地中人的個人資料轉移至香港地小、 (全球現圖現證地的會以下內容,本人同僚地中人的個人資料轉移至香港地小、 (全球現圖現證地的會以下內容,本人同僚地中人的個人資料轉移至香港地小、 (全球現圖理證地的會以下內容,本人同僚地中人的個人資料轉移至香港地小、 (全球現圖理證地的會以下內容,本人同僚地中人的個人資料轉移至香港地小、 (全球現圖理證地的會以下內容,本人同僚地中人的個人資料 ● 一日、 ● ● ● ● ● ● ● ● ● ● ● ● ● ● ● ● ● ● ● |
| 5 | 逐一点选《全球视图服务的条款与条件》和《客/<br>全球视图服務的條款及條件<br>21. 书條取及條件以及其中明確認及的任何推打明確的中方間書作已用中報務的供题验点。有戶明意,對於书條取及條件<br>或其中明確認及的任何僅中未明出的任何發展、就是、促進成還保(無違無無意或成例,其不僅有任何發展。<br>22. 书條款及條件還受新思諾智。有戶服從者思說的目却检性實智程。但书條取及條件可在任何有智智權的法质激制執行。<br>23. 除牛行及有戶外,任何人均無權明慮(此例第三會僅約(條例) 去強制執行手條款及條件可在任何重要關的法质激制執行。<br>24. 书條款及條件的中文质量供參考,若书條款及條件的完文版字與中文版字之關序在任何更完成選員。則以克文版字為唯。 |   | 会书》,打开并阅读内容,点击"同意"继续           (3年後人民共和国的中國建設研究的特殊公司,该委可能定有具(個人報告,(364)(参约,大量上時內法建安良加強的的目的時間目的<br>方法律,勿愿認,留下的侵人資料未必可以還得因在新相同起意的問題的時间,請在下述出報志示調下的问题。<br>本人同意認太,40億人資料種好至當地除外<br>(客戶授權書)        7週回時時:<br>和約回期的合評問題的合理的最近時前回時行び時間的同時行び時期的個人資料((55億人身份資料,低戶資料),用於在建行交列網,<br>的方式手權服行期時的石建設銀行時位的信戶,建設銀行已申請行び時間的個人資料((55億人身份資料,低戶資料),用於在建行交列網,<br>的方式手權服行期時的石建設銀行時位的信戶,建設銀行已申請行び時間的個人資料((55億人身份資料,低戶資料),用於在建行交列網,<br>和方式專作總別開於の建行交列型的供求中期關題應,        本人問題地說的行の進行交列型的供求人的個人資料。     更重     不服應                                                                                                    |

| 6 | 确认框自动                                                                                                    | 勾选,点击"下一步"                         | 7 | 点击"获取短信验证码"并输入 <b>短信验证码,</b> 点<br>击"下一步"                                                                                                    |  |  |
|---|----------------------------------------------------------------------------------------------------|------------------------------------|---|----------------------------------------------------------------------------------------------------|--|--|
|   | ★ 我的中□> 戶□世時> 会转装置       新销量率/地區       新销量率/地區       ● 筑炭(市區 全)       ● 筑炭(市區 全)       ● 筑炭(市區 全)       ● 焼炭(市區 本)       ● 焼炭(市画 本)       ● 焼炭(市画 本)       ● 焼炭(市画 本)       ● 焼炭(市画 本)       ● 焼炭(市画 本)       ● 焼炭(市画 本)       ● 焼焼(市本)       ● 焼焼(市本)       ● 焼焼(市本)       ● 焼焼(前番)       ● 焼焼(青井(炊量))       ● 焼焼(青井(炊量))       ● 丁ー       ■       ■       ■       ■       ■       ■       ■       ■       ■       ■       ■       ■       ■       ■       ■       ■       ■       ■       ■       ■       ■       ■       ■       ■       ■       ■       ■       ■       ■       ■       ■       ■       ■       ■       ■       ■       ■       ■       ■       ■       ■       ■       ■ |                                    |   | ↑ 約20月1、月口登録・会計初期 55年編集/相編集 9 項目指示/相編集 9 項目指示/相編集 9 項目指示/相編集 9 項目指示/相編集 9 項目指示/相編集 9 項目指示/相編集 9 項目指示 9 項目指示 |  |  |
| 8 | 点击 "OK"                                                                                                    |                                    |   | 添加成功,点击"确认"开始查询境内账户查询<br>境内账户                                                                                                    |  |  |
|   | olb.ccb.com sa<br>短信驗證碼已成<br>及時輸入。                                                                                                    | ays<br>功發送至您的手機0086 3分鐘內有效,請<br>OK |   | <ul> <li>▲ 我的戶口&gt; 戶口查詢&gt; 全球視園</li> <li>新增國家/地區信息 &gt; ② 驗證安全工具 &gt; ③ 添加成功</li> <li>④ 填寫國家/地區信息 &gt; ② 驗證安全工具 &gt; ④ 添加成功</li> <li>● 算敬的客戶<br/>物已登記成功,現在可以開始使用全球視圈。</li> </ul>                                                                                                    |  |  |

(b) 如客户于建行(亚洲) 和国内建行的开户证件类型和号码<mark>不相同</mark>

| 7 | 系统将会要求选择开户证件类型和证件号码,点击<br>"下一步"                                                                                                    | 点击"获取短信验证码"并输入 <b>短信验证码,</b> 点<br>击"下一步"                                                                                                    |
|---|----------------------------------------------------------------------------------------------------|----------------------------------------------------------------------------------------------------|
|   | <ul> <li>↑ 我的戶□&gt; 戶口直詞&gt; 全球視測</li> <li>新增國家/地區</li> <li>● 項緊國家/地區(本國大道)</li> <li>● 國家/地區 中國大道</li> <li>● 證件規型 展現意明和回報語 ▼</li> <li>• 證件規問</li> <li>■件規問</li> </ul> | <ul> <li>↑ 5000 FC&gt; FC 1000 &gt; 会社投稿</li> <li>新田温水/地區</li> <li>① 地図商家/地區 + 電大地</li> <li>● 地図安全工具 &gt; ③ 活加気力</li> <li>○ 地図安全工具 &gt; ③ 活加気力</li> <li>○ 地図安全工具 &gt; ③ 活加気力</li> <li>● 地図商家/地區 +電大地</li> <li>● 地面輸送稿</li> <li>● 地面輸送稿</li> <li>● 地面輸送稿</li> <li>● 地面輸送稿</li> <li>● 地面輸送稿</li> <li>● 地面輸送稿</li> <li>● 地面輸送稿</li> <li>● 日本</li> </ul> |
|   | 温馨提示:<br>- 在瀛緒"下一步"之前,通道逐步在境内建行简后语件频型,並输入语件转码。                                                                                                    |                                                                                                    |

| 9 | 系统弹出验证码成功发送信息,点击"OK"                                             | <mark>10</mark> | 添加成功,点击"确认"开始查询境内账户查询<br>境内账户                                                                                                    |
|---|------------------------------------------------------------------|-----------------|----------------------------------------------------------------------------------------------------|
|   | olb.ccb.com says<br>短信驗證碼已成功發送至您的手機0086 3分鐘內有效, 請<br>及時輸入。<br>OK |                 | <ul> <li>         我的戶口&gt;戶口查詢&gt; 全球視囲         <ul> <li>             新増國家/地區信息 &gt; ② 輸證安全工具 &gt; ③ 添加成功             </li> <li>             項認識家/地區信息 &gt; ② 輸證安全工具 &gt; ④ 添加成功         </li> </ul> </li> <li>             尊敬的客戶</li></ul> |

## 二. 如何移除境内账户

| 1 | 点击"移除"境内账户                                                                                                    |                                                                                                    |                                |                       |      |                        |                                                              | 2 | 再次点击"移除"                                                                                                    |
|---|----------------------------------------------------------------------------------------------------|----------------------------------------------------------------------------------------------------|--------------------------------|-----------------------|------|------------------------|--------------------------------------------------------------|---|----------------------------------------------------------------------------------------------------|
|   | 月口直線           ● 戶口面前           ● 全部務選           ● 生気素746-           ● 生気素746-           ● 全部務選           ● 全部務選           ● 全部務選           ● 全部務選 | A 100/FC- FC30/- 全<br>全球成量<br>FC30/FC<br>第C30/PC<br>和<br>支展FC<br>和<br>支展FC<br>和<br>支展FC<br>和<br>支展FC<br>和<br>支展FC<br>和<br>支展FC<br>和<br>大<br>二<br>和<br>5<br>大<br>二<br>和<br>5<br>4<br>5<br>5<br>5<br>5<br>5<br>5<br>5<br>5<br>5<br>5<br>5<br>5<br>5 | 9800<br>µ⊂398<br>0000<br>µ⊂398 | 異時<br>多句理<br>港元<br>異時 | FD88 | যানচের্চ<br>ম্যানচের্চ | 6498<br>3947<br>3947<br>3947<br>4048<br>4049<br>3947<br>3947 |   | <ul> <li>▲ 我的戶□&gt; 戶□查詢&gt; 全球視躍</li> <li>移除國家/地區</li> <li>▲ 國家/地區</li> <li>● 中國大陸</li> <li> <i>8除</i> </li> </ul> |
| 3 | 移除成功,点击"确认"开始查询境内账户查询境<br>内账户                                                                                                    |                                                                                                    |                                |                       |      | i内账)                   | 户查询境                                                         |   |                                                                                                    |
|   | 移驗國家/地區<br>尊敬的客戶:<br>賬戶已成功移除,威謝您使用全球視圖服務<br>痛認                                                                                                    |                                                                                                    |                                |                       |      |                        |                                                              |   |                                                                                                    |